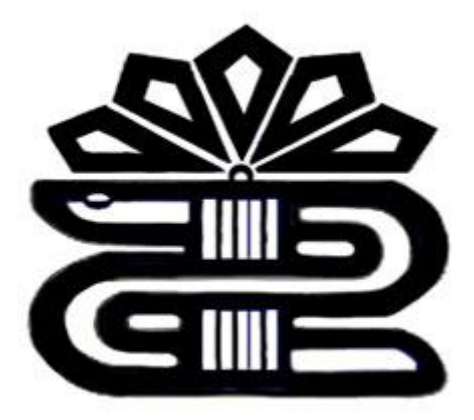

دانشكده پرستاري اليگودرز

## sciencedirect پایگاه

حسين فقيهى

کارشناسی کتابداری و اطلاع رسانی پزشکی

الزویر ساینس از ناشران جهانی و از پیشگامان تولید و ارائه اطلاعات در زمینه های علمی ،فنی و پزشکی است . این ناشر در هر سال بیش از ۱۸۰۰ مجله و ۲۲۰۰ کتاب جدید منتشر می کند .این ژورنال ۲۰۰۰/۲۰۰۱ مقاله تمام متن را شامل می شود.

این ناشر در سال ۱۹۹۷ ، ساینس دایر کت را که مجموعه ی الکترونیکی از اطلاعات کتابشناسی و تمام متن در تمامی زمینه های موضوعی است را بوجود آورده است. این ناشر همچنین scopus را که یک پایگاه نمایه و چکیده در سطح جهان می باشد را از سال ۲۰۰۴ ارائه می کند .میباشد که از سال ۱۹۹۷ توسط الزویر تهیه و ارائه می شود .

ساینس دایرکت یکی از بزرگترین مجموعه های مجلات الکترونیکی اطلاعات کتابشناختی و متن کامل میلیون ها مقالات مجلات را در تمامی زمینه های علوم را در بر میگیرد .

شرکت ELSEVIER در سال ۱۵۷۰ شرورع به کار کرد. م یتوان گفت که ELSEVIER یک ناشر چند رسانه ای پیشرو می باشد که محصولات و خدمات علمی، فنی و پزشکی را در سراسر دنیا منتشر می کند و SCIENCE DIRECT یک سرویس اطلاعاتی الکترونیکی می باشد که بیش از ۲۵۰۰ مجله علمی مربوط به ELSEVIER و ناشران وابسته را پوشش میدهد. پوشش موضوعی این مجموعه شامل تمامی رشته های علوم پایه، علوم کشاورزی و فنی – مهندسی، پزشکی و علوم اجتماعی است.

قابل ذکر است که دسترسی دانشگاه به SCIENCE DIRECT بر اساس IP ADDRESS ها می باشد و نیازی به وارد کردن USER NAME و password ندارد مگر اینکه مقاله مورد نظر شما در محدوده ذکر شده نباشد که در آن صورت امکان دسترسی وجود نخواهد داشت.

توجه داشته باشید که با انتخاب گزینه register و عضویت در science direct می توانید یک پروفایل شخصی ایجاد کنید و از امکاناتی مانند ذخیره کردن جستجو ها، ایجاد لیستی از نشریات مورد علاقه، سیستم آگاهی رسانی (alerts) و ایجاد تاریخچه جستجو استفاده کنید. ( به کاربران توصیه می شود که حتما در این قسمت ثبت نام کنید)

توجه: عضویت در این قسمت، امکان استفاده از مقالاتی که نیاز به نام کاربری و رمز عبور دارند را فراهم نمی کند.

برای دستیابی به مقالات مورد نظر در این سایت دو روش وجود دارد:

- الف) جستجو بر اساس کلید واژه
  - ب) مرور در لیست مجلات
- الف جستجو بر اساس كليد واژه

جستجو بر اساس کلید واژه به سه روش صورت می پذیرد: quick search, basic search, advanced search

Quick search: پس از ورود به سایت science direct، در صفحه اول گزینه quick search مشاهده می شود. در این قسمت کلمه یا عبارت جستجوی خود را وارد کنید. توجه داشته باشید که در اینجا، امکان محدود کردن جستجو در فیلدهای مختلف وجود ندارد. البته چنانچه بخواهید کلید واژه ها حتما در کنار هم جستجو شوند، باید آنها را در گیومه قرار دهید. برای مثال چنانچه دو کلمه vehicle و depth را بدون قرار دادن در گیومه جستجو کنید؛ رکورد های زیادی را برای شما بازیابی مثال چنانچه دو کلمه یا عبارت محدود کردن جستجو در فیلدهای مختلف وجود ندارد. البته چنانچه بخواهید کلید واژه ها حتما در کنار هم جستجو شوند، باید آنها را در گیومه قرار دهید. برای مثال چنانچه دو کلمه ولیدی را برای شما بازیابی مثال چنانچه دو کلمه مورت "vehicle depth" وارد کنید شما به رکوردهایی که این دو کلمه را در کنار هم دارند شما به رکوردهایی که این دو کلمه را در کنار هم دارند محدو می مود. مولی مرا در کنار هم معتمو کنید؛ موردهای زیادی را برای محدو در می مثال چنانچه دو کلمه مورت "vehicle depth" وارد کنید شما به رکوردهایی که این دو کلمه را در کنار هم دارند

basic : با انتخاب گزینه search در صفحه اول این وب سایت، به طور پیش فرض وارد صفحه search : می شوید. در این صفحه می توایند جستجوی خود را در فیلدهای مختلف از قبیل ,subject محدوده authors, journal name, محدوده subject و غیره محدود کنید. همچنین می توانید در قسمت subject، زمینه موضوعی و در قسمت date محدوده سالی را مشخص کنید.

( برای انتخاب بیش از یک زمینه موضوعی از ctrl+ click استفاده نمایید.)

| ick Search                                                                                                    | Title, abstract, keywords                                 | Autor                     |                  |          | eg jaarth |    |
|----------------------------------------------------------------------------------------------------|-----------------------------------------------------------|---------------------------|------------------|----------|-----------|----|
| search \$ps                                                                                                    | Journal/took.title                                        | Volume                    | Issue            | Page     | Class 🔀   | Go |
| Aubitorey Ga                                                                                                    | ikik Links                                                |                           |                  |          |           |    |
|                                                                                                    |                                                           |                           |                  |          |           |    |
| All Sources                                                                                                    | Journals Books Abstract Da                                | tabases Soina             |                  |          |           |    |
| Terrofelt                                                                                                    |                                                           | autor Abstract            | Tite Meanure     | 3        |           |    |
| initial initial initia |                                                           | Abstract                  | Title, Keywords  |          |           |    |
| AND _                                                                                                    |                                                           | within: Authors           |                  | 19       |           |    |
| Sourcest                                                                                                    | P Journals P Book Series P :                              | tandbooks I N Title       | (ame/dook: i tie | 5        |           |    |
|                                                                                                    | select one or more:                                       | Keyword                   | 5                | 5        |           |    |
| Subjects                                                                                                    | - Al Boiences +                                           | Reference                 | es               | 100      |           |    |
|                                                                                                    | Agricultural and Biological Scient<br>Arts and Humanities | ISSN ISSN                 |                  | <u> </u> |           |    |
|                                                                                                    | Biochemistry, Genetics and Mole                           | cular Biology Full Text   |                  |          |           |    |
|                                                                                                    | Hold down the Ctil kay (or # kay) t                       | a select multiple andres. |                  |          |           |    |
| Definit                                                                                                    | @ 1996 The Present                                        | C All Years               |                  |          |           |    |
|                                                                                                    | Search+ Clear Recall                                      | Search @ Beards Tips      |                  |          |           |    |
|                                                                                                    |                                                           |                           |                  |          |           |    |

Recall search: قبل از استفاده از این گزینه باید جستجویی انجام داده و آن را ذخیره کنید. ( ذخیره جستجو در قسمت های بعدی توضیح داده می شود). با انتخاب recall search در صفحه جستجو، لیست جستجو های ذخیره شده را مشاهده می کنید.

| ick Search                       | Tille, abstract, keywords                                                                                                    |                                                                                      | Author               |       |          | e.g. ja sente |    |
|----------------------------------|----------------------------------------------------------------------------------------------------|--------------------------------------------------------------------------------------|----------------------|-------|----------|---------------|----|
| search tips                      | Journatbook \$18                                                                                                    |                                                                                      | Valume               | Issue | Page     | Clear 🕄       | Go |
| Add to my G                      | Juldi Links                                                                                                    |                                                                                      |                      |       |          |               |    |
|                                  |                                                                                                    |                                                                                      |                      |       |          |               |    |
| All Sources                      | Journals   Books                                                                                                    | Abstract Databases                                                                   | Scinus               |       |          |               |    |
|                                  | Enter terms using Boolean                                                                                                    | n connectors (exi cet OR                                                             | feline AND nutrition | 5     | 8        |               |    |
| Term(s):                         |                                                                                                    |                                                                                      |                      |       | 1        |               |    |
|                                  |                                                                                                    |                                                                                      |                      |       | C C      |               |    |
|                                  |                                                                                                    |                                                                                      |                      |       | (2)      |               |    |
|                                  |                                                                                                    |                                                                                      |                      |       |          |               |    |
|                                  |                                                                                                    |                                                                                      |                      |       | - 2 :    |               |    |
| inverse i                        | Frank Franks                                                                                                    |                                                                                      |                      |       | and a    |               |    |
| Sources: 5                       | 🗸 Jaamale 🔽 Book See                                                                                                    | ies 🖗 Kandhoaks 🗖                                                                    | Abetract Databases   | i.    | Ashbas   |               |    |
| Scharcene: 5                     | ⊽ Journale                                                                                                    | es 🕅 Randbooks 🗖                                                                     | Abstract Databases   | i.    | Aschae   |               |    |
| Sources: 5<br>Subject:           | Journals  P Book Ser Select one of more: All Sciences Annoultumi and Biologic                                                                                               | al Sciences                                                                          | Abetract Databases   |       | a solita |               |    |
| Sources: 5                       | Z Journals P Book Ser<br>select one or more:<br>All Sciences<br>Agricultural and Biologic<br>Arts and Humanities                                                            | al Sciences                                                                          | Abetract Databased   | i.    | a contra |               |    |
| Sources: 5<br>Subject:           | Summale Facek Series<br>selections or more:<br>All Sciences<br>Agricultural and Biologic<br>Arts and Humanities<br>Biochemistry, Genetics<br>Right demistry, Genetics       | as Frences<br>al Sciences<br>and Molecular Biology                                   | Abetract Databased   |       | Aertee   |               |    |
| Sources: 5                       | Sumals Factors Series<br>selections of more:<br>• All Sciences -<br>Agricultural and Biologic<br>Arts and Humanifies<br>Biochemistry, Genetics<br>mold down the Cell Age (o | es F Handbooks Γ<br>al Sciences<br>and Molecular Biology<br>r® key) to aslect multip | Abetract Databases   | i.    | a server |               |    |
| Sources: 5<br>Subject:<br>Dates: | Journals P Book Series Salect one or more: Al Sciences Agricultural and Biologic Arts and Humanities Biochemistry, Genetics toold down the Cel key (o (P 1995 ) to: Presen  | al Sciences<br>and Molecular Biology<br>r® kap) to select multip                     | Abetract Databases   | i.    | a entres |               |    |
| Sourcee: 5<br>Subject:<br>Debest | Journals P Book Series Al Sciences Agricultural and Biologic Aris and Humanities Biochemistry, Genetics rold down the Cel key (o P 1995 • to: Presen                        | al Sciences<br>al Sciences<br>and Molecular Biology<br>(* key) to select multip      | Abetract Databased   |       | a server |               |    |

مشاهده نتايج

بعد از جستجو، وارد صفحه نتایج می شوید که در آن اطلاعات کتابشناختی مقاله یعنی عنوان، نویسنده، منبع آن و لینکهای full text .links .summary plus و full cext می شود. با نتخاب لینک summary plus چکیده و اطلاعات کتابشناختی مقاله، مقاله، رئوس مطالب، تصاویر، اشکال، جداول و مرجعهای مقاله را مشاهده می کنید. لینک full text متن کامل مقاله را به صورت html در اختیار شما قرار م یدهد و لینک pdf متن کامل مقاله را به صورت pdf ارائه می دهد.

در همین صفحه ( صفحه نتایج) ، امکان محدود کردن جستجوی شما وجود دارد. برای اینکار در کادر search within در همین صفحه ( صفحه نتایج) ، امکان محدود کردن جستجوی شما وجود دارد. برای اینکار در کادر results کلمه های مورد نظر خود را وارد کنید و جستجو را ادامه دهید.

کادر sort by اجازه مرتب کردن نتایج بر اساس میزان ارتباط ( relevance) و یا تاریخ ( date) را م یدهد که البته اگر date را انتخاب کنید نتایج را بر اساس جدیدترین مقالات مرتب می کند.

Article list لیست مقالات و اطلاعات کتابشناختی نتایج را به شما می دهد. با انتخاب full abstracts چکیده کامل را همراه با اطلاعات کتابشناختی مقاله مشاهده می نمایید.

| T riterary    | Person Cardon L'August Comments                                                                                                    | where and the second                                                                              |                               |                        |
|---------------|----------------------------------------------------------------------------------------------------|---------------------------------------------------------------------------------------------------|-------------------------------|------------------------|
| Dente Service | ala teo dichili terenili<br>teo Jacanifera Ma                                                                                                    | And Lines Lines                                                                                   | ** )****                      |                        |
| 712           | Articles Found                                                                                                    |                                                                                                   |                               | 1 1990 Az 3 - 100 COUL |
| bit be        | enty i fame family I fame as family Mar<br>(188) fair Annuals                                                                                                 | •                                                                                                 | 1                             | Stands Nilling Str     |
| 10            | fine setel and Deeper man (Deant                                                                                                    | 2007                                                                                              |                               | 10 mol 4100            |
| ne.           | Web framework with Java and XMC is<br>Practice Discourses Operated Denses, 1<br>Gentle Law and Jam Forg<br>ScientisticPate   Fort York + Levis (1906          | reads) term for productionly + settime<br>Polyne 21, Bone 2, Polynary 2007, Pager 1<br>(2011+1)   | 163-369                       |                        |
| ar            | Using 32ML to improve the productivity<br>Compositive & Geosteware, Polene 32,<br>Univer 7, Mello and Lepig Xo.<br>Interactivities (1 Auf Text + Grant (1999) | y and robarrows in application development<br>(mar 10, Derewiser 2006, Pagas 1446-1911<br>(mit 1) | of the generalistic exception |                        |
| ) m           | Toronda an open artikteetase for vert<br>Computers & Oronescous, University                                                                                   | a 615 - samras<br>Jose 10, December 2005, Pages (720, (73)                                        | 6                             |                        |

در صفحه نتایج جستجو، چند گزینه دیگر را نیز مشاهده می کنید که برای آشنایی با آنها به طور مختصر توضیح داده می شود:

> Edit search: با انتخاب این گزینه به صفحه جستجو بر می گردید و می توایند جستجوی خود را اصلاح کنید. Save search: با انتخاب این گزینه، می توانید فرمول جستجوی خود را ذخیره کنید.

Save as search alert: می توانید جستجوی خود را ذخیره کنید و از سیستم آگاهی رسانی یا همان alert استفاده کنید تا به طور متناوب و به صورت اتوماتیک جستجوی شما اجرا شود و نتیجه آن با پست الکترونیکی به اطلاع شما برسد.

( البته در quick search به جای این گزینه ها، می توایند dearch forms را مشاهده می کنید که شما را به صفحه جستجوی مقدماتی می برد.)

| 11000     | Balace Contra Astronomica                                                                                                    | Mibitings medis wein                                                                                                    | 100000                                      |     |                 |
|-----------|----------------------------------------------------------------------------------------------------|----------------------------------------------------------------------------------------------------|---------------------------------------------|-----|-----------------|
| () saints | an analysis like                                                                                                    | Value   Miles                                                                                                    | Fage Clear () Gas                           | 0   |                 |
| 742.4     | shieles Cound                                                                                                    |                                                                                                    |                                             | 6   | 1964X 1-100     |
| /12 4     | rticles Found                                                                                                    |                                                                                                    |                                             |     |                 |
| 1.5r 18.8 | ath) Case Tankth) Case at Sector A                                                                                                    | -                                                                                                    |                                             | t   | march within 1  |
| Article   | M Tel Astrony                                                                                                    | and address (                                                                                                    |                                             |     | tone form and a |
| ιC        | Web framework with Java and XM<br>Rahav Oceanative Computer Quint<br>Chulds Lee and Jam Fing<br>Commerplies 1 foil Text + Looks 159                   | In such time for productivity - or<br>a Polyne 23, June 2, Polyneys 20,<br>97 (1922 b)                                                  | rrrrsa<br>17. Pager 382-369                 |     |                 |
| τP        | Using XML to improve the product<br>Computer & Orosciowere, Polone 5<br>Union 7: Mello and Long Xu<br>SurmarpRus   Full Text + Links   P              | rity and solverine to its application of<br>2. Januar 10, Decrember 2008, Pager<br>36 (401 ft)                                          | levelogment in grootimeen + 30<br>JARE-1935 | mex |                 |
| 5.E       | Towards an open architecture for ve<br>Conjuncted Generatives, Polane J<br>3 store L Darles, Desce M. Oringe an<br>Interstophic ( rid that + Geld ( P | etter GIS + szelletát<br>2. June 10. December 2006, Pagar<br>1. Janue 12. Bastorber<br>1. Janue 12. Bastorber<br>11. June 12. Bastorber | 1720-1712                                   |     |                 |

display checked : چنانچه در صفحه نتایج، تعدادی از رکوردها را تیک بزنید با نتخاب گزینه display checked docs همه رکوردهای انتخاب شده را در یک صفحه مشاهده خواهید کرد.

Emil articles: با انتخاب این گزینه می توانید رکوردهای دلخواه خود را انتخاب و برای دیگران ارسال نمایید.

Export citations: با انتخاب این گزینه می توانید اطلاعات کتابشناختی مقالات مورد نظر خود را مدیریت و جستجوی خود را در محیطی غیر از فضای science direct ذخیره نمایید. در این صفحه، سه گزینه برای انتخاب فرمتهای وجود دارد:

Ris format: با نتخاب این گزینه می توانید رکوردهای دلخواه خود را در محیطی مثل word یا notepad ذخیره نمایید.

Refworks direct export: با نتخاب این گزینه می توانید رکوردهای خود را در فضای refwork ذخیره کنید. برای اینکار می توانید از دسترسی یکماهه این سایت استفاده کنید و عضو سایت شوید. در این فضا امکان ویرایش اطلاعات وجود دارد.

آدرس پایگاه : http://www.sciencedirect.com/